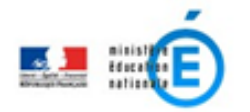

## **COMMENT ACCÉDER À ASPRO**? (Espace de documentation et d'information)

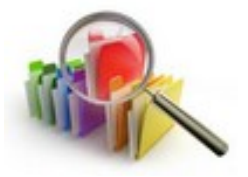

1.Se rendre sur **PRATIC +** : <u>https://pia.ac-besancon.fr/</u> et s'identifier

avec son login et son mot de passe académiques.

| <b>2.</b> Pour installer le des widgets » en l                                                               | Identifiant<br>Mot de passe<br>Envoyer<br>haut a droite de la page d'a | lez sur « Ajouter |
|----------------------------------------------------------------------------------------------------|------------------------------------------------------------------------|-------------------|
| <b>3.</b> Saisir le mot « ASPP proposition (pur appre Ajouter des widgets Options) recherche. Cliquer sur la |                                                                        |                   |
|                                                                                                    | aspro Q @<br>Résultats pour 'aspro' ×<br>Aspro                         |                   |

**4.** Cliquer sur « Ajouter ce widget dans ma page ». Il sera présent sur votre page d'accueil lors des prochaines connexions.

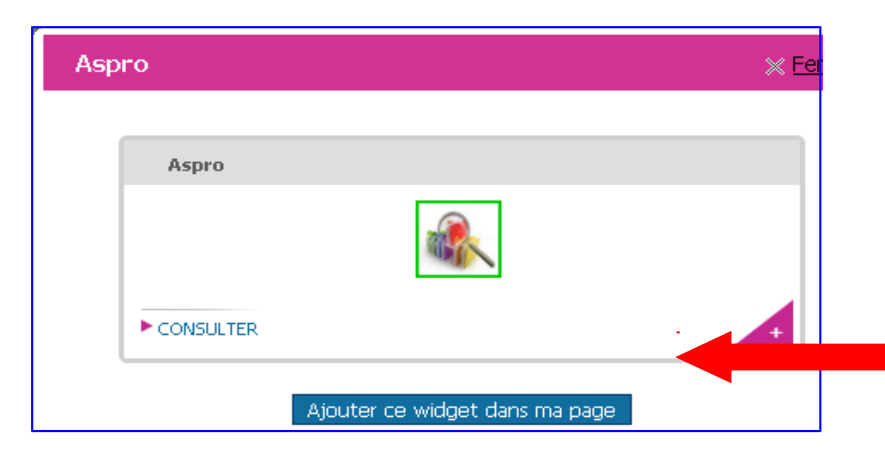

page.

## **5.** Cliquer sur le widget « ASPRO ».

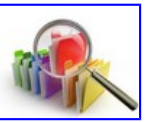

6. L'espace « 1<sup>e</sup> degré : Les projets d'école » se situe tout au bas de la

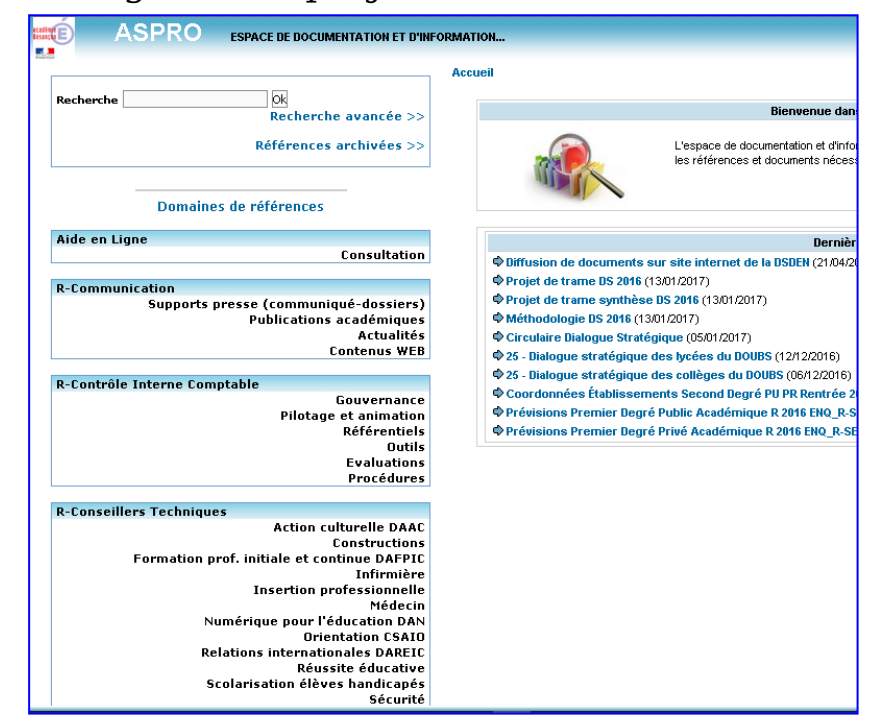

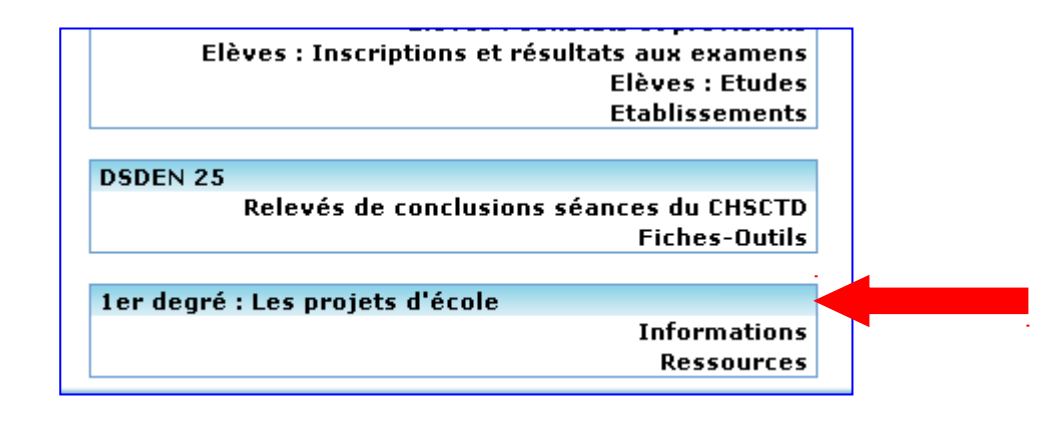